| !  | 💡 3 🔳 💭    | $\leftarrow \rightarrow$ | Q VFX RUS Sequence SPACEWALK SPACEWALK01 animation |
|----|------------|--------------------------|----------------------------------------------------|
| +  | • / •      |                          | 🔆 🗈 🗗 🛅 🦽 💡 🏔 ★ 🇊 🖷 🔏 S 💈                          |
| >  | ÷」         | — <b>T</b> _ (           |                                                    |
|    | der thumb  | mod r                    | ame                                                |
| ≣  | 1 3        | <b>(</b>                 | * Sequence SPACEWALK                               |
|    |            |                          |                                                    |
| 8  |            | ø                        | - SPACEWAEROT                                      |
|    |            |                          | ▶ compositing                                      |
|    | The second |                          |                                                    |
| at | A all      | <b>3 11</b>              | ▶ render                                           |
|    |            | <b>(</b>                 |                                                    |
|    |            | ▲ 🖩 →                    | ▶ animation                                        |
|    |            |                          |                                                    |
|    |            |                          | ▶ layout                                           |
|    |            |                          | rates coping                                       |
|    |            |                          | Flotoscoping                                       |
|    |            |                          |                                                    |
|    |            |                          |                                                    |
|    |            |                          |                                                    |
|    |            |                          |                                                    |
|    |            |                          |                                                    |
|    |            |                          |                                                    |
|    |            |                          |                                                    |
|    |            |                          |                                                    |
|    |            |                          |                                                    |
|    |            |                          |                                                    |
|    |            |                          |                                                    |

Select a task and expand *Properties* panel on the right side of the screen. You will be able to see the main properties of the selected task

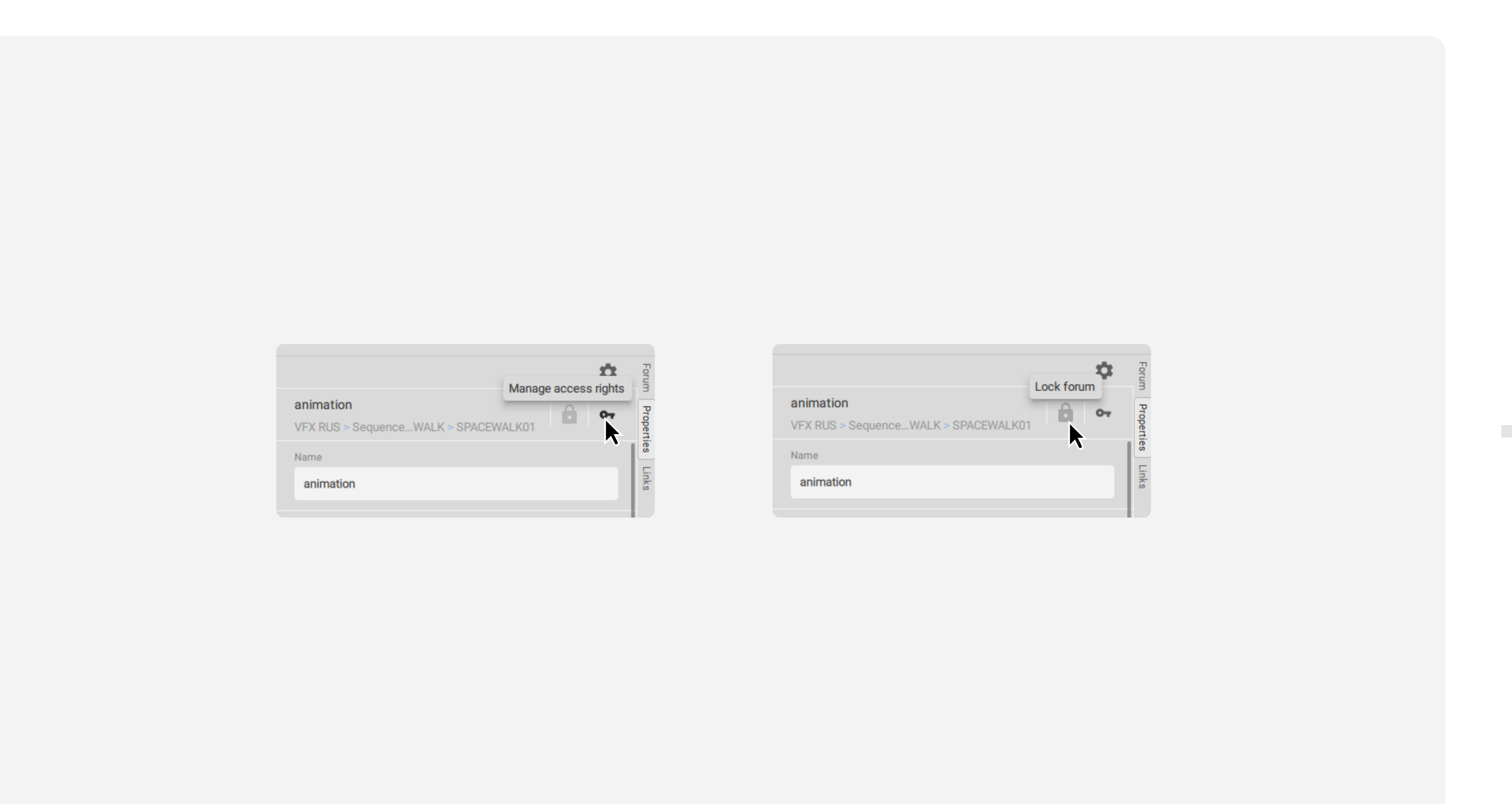

You can set task access rights by clicking Manage access rights; to block the task forum, click Lock forum

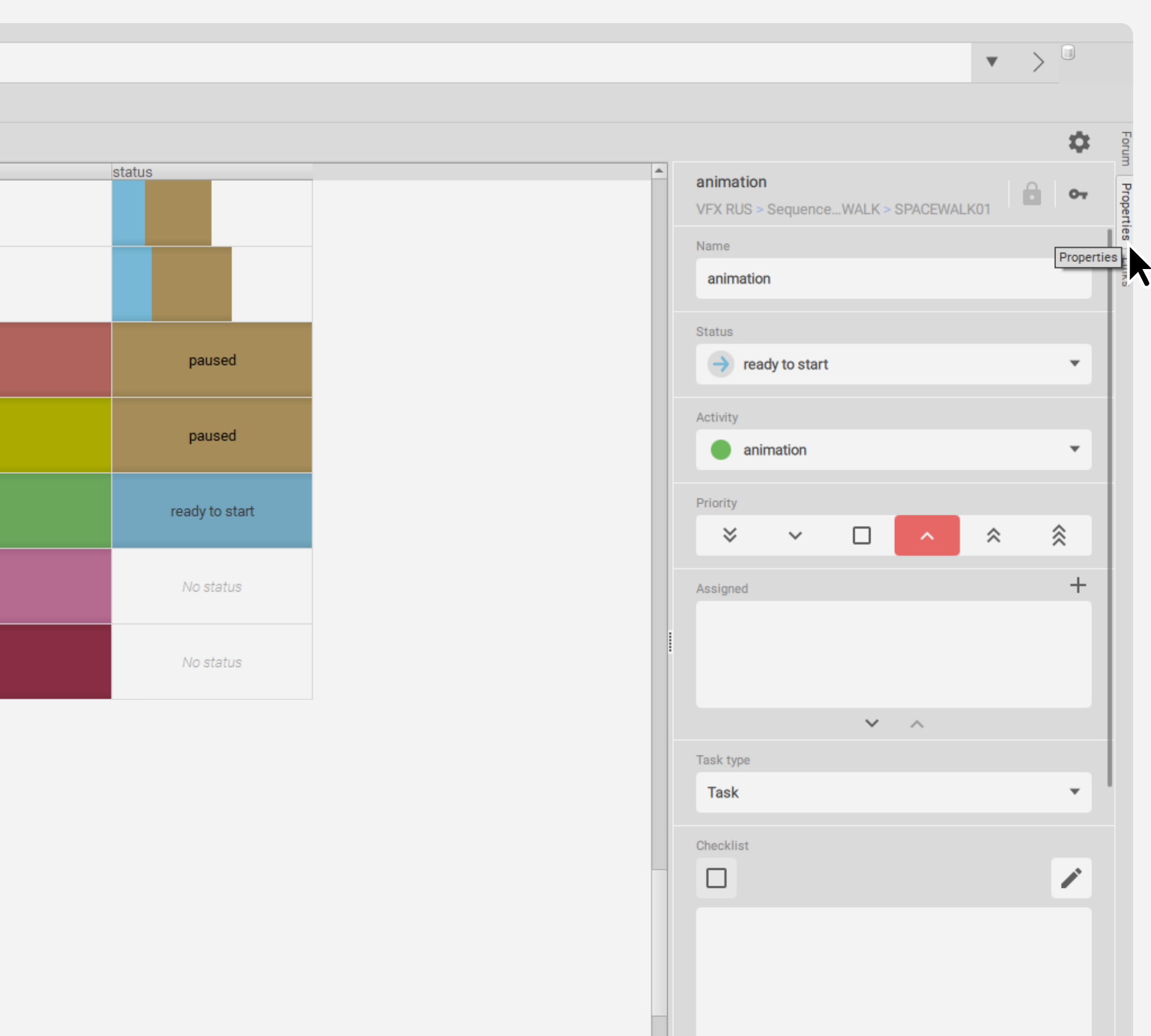

| FX RUS > SequenceWALK > SPACEWALK01        | Select properties to display | <u> </u> | — Name                                | $\boldsymbol{\otimes}$ |
|--------------------------------------------|------------------------------|----------|---------------------------------------|------------------------|
| ame                                        | Search                       |          | = Status                              | $\otimes$              |
| animation                                  | Main                         |          | = Activity                            | $\otimes$              |
| atus                                       | activity                     |          | = Priority                            | $\otimes$              |
| ready to start                             | assigned                     |          | = Assigned                            | $\otimes$              |
|                                            | budget                       |          |                                       |                        |
| Forum                                      | checklist                    |          | Task type<br>Checklist                |                        |
| Nimation Strate SequenceWALK > SPACEWALK01 | hashtags                     |          | — Hashtags                            | $\otimes$              |
| ta presentation                            | links                        |          | = Links                               | $\otimes$              |
| Chips List                                 | name                         |          | = Progress                            | $\otimes$              |
|                                            | personal notes               |          | = Subscribed                          | $\otimes$              |
|                                            | = Subscribed                 | 8        |                                       |                        |
|                                            |                              |          |                                       |                        |
|                                            |                              |          |                                       |                        |
|                                            |                              |          | Revert all settings to default values |                        |

To display other task properties, click Settings. In this tab, you can select the list display mode: *Chips* or *List*. By clicking the *Select properties to display button*, you can select the items that will be displayed in the task property list. Here you can also determine the order in which the selected items are displayed. If you click on the Set *defaults* button, all settings will be reset.

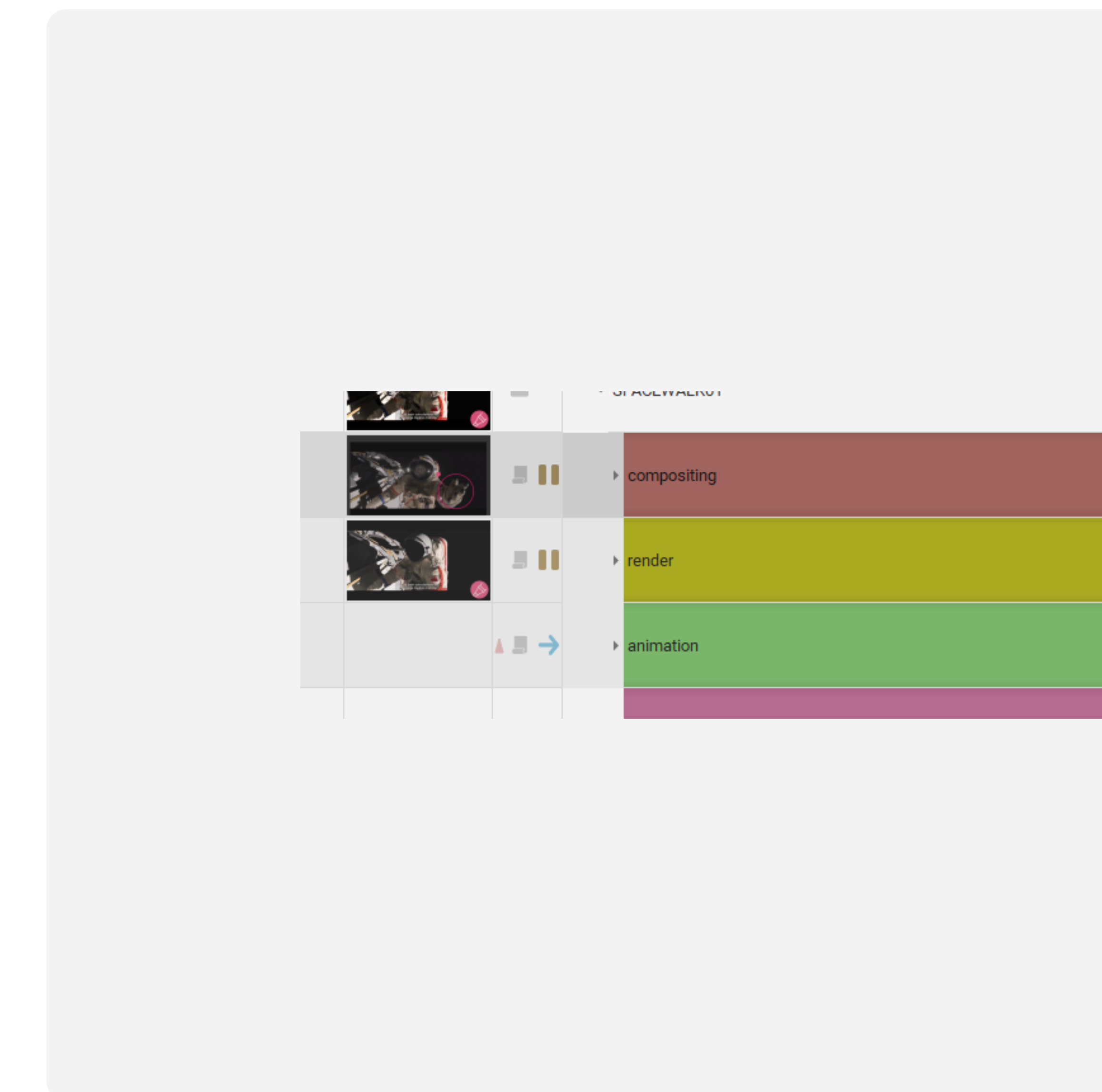

To edit the values of task properties, you need to select them and enter the desired property value on the corresponding panel

| 3 tasks selected<br>VFX RUS > SequenceWALK > SPACEWALK01<br>Name<br>3 tasks selected<br>Status<br>Activity<br>● 1 ● 1 ● 1 ● 1<br>Priority<br>● 2 1 ● ★ ★<br>Assigned + | 3 tasks selected<br>VFX RUS > SequenceWALK > SPACEWALK01<br>Name<br>3 tasks selected<br>Status<br>Activity<br>1 1 1 1 1<br>Priority<br>2 1 2 1 2 2 1<br>Assigned +<br>$\bigcirc CG Artist (2) \odot$ | 3 tasks selected VFX RUS > SequenceWALK > SPACEWALK01  Name 3 tasks selected  Status |
|----------------------------------------------------------------------------------------------------|----------------------------------------------------------------------------------------------------|--------------------------------------------------------------------------------------|
| Name<br>3 tasks selected<br>Status<br>Activity<br>1 1 1 1<br>Priority<br>2 1 2 2 1<br>Assigned +<br>() CG Artist (2) ()                                                | Name 3 tasks selected  Status  Activity  Priority  CG Artist (2)                                                                                                    | Name 3 tasks selected Status                                                         |
| 3 tasks selected                                                                                                    | Status   Activity <ul> <li>1</li> <li>1</li> <li>1</li> </ul> Priority <ul> <li>2</li> <li>1</li> <li>2</li> <li>2</li> </ul> Assigned <ul> <li>CG Artist (2)</li> </ul>                             | 3 tasks selected Status                                                              |
| Status<br>Activity<br>1 1 1 1<br>Priority<br>2 1 2 2<br>Assigned +<br>Priority<br>CG Artist (2) (2)                                                                    | Status<br>Activity<br>1 1 1 1<br>Priority<br>Xasigned<br>Assigned<br>CG Artist (2)                                                                                                    | Status                                                                               |
| Activity                                                                                                    | Activity<br>1 1 1 1 1 1 1 1 1 1 1 1 1 1 1 1 1 1 1                                                                                                     |                                                                                      |
| Activity                                                                                                    | Activity                                                                                                    |                                                                                      |
| $\begin{array}{c ccccccccccccccccccccccccccccccccccc$                                                                                                    | $ \begin{array}{c c} 1 & 1 & 1 \\ \hline \\ Priority \\ \hline \\ \hline \\ \hline \\ Assigned \\ \hline \\ \hline \\ \hline \\ \hline \\ \hline \\ \hline \\ \hline \\ \hline \\ \hline \\ $        | Activity                                                                             |
| Priority<br>2 1 2 1<br>Assigned +<br>CG Artist (2)                                                                                                    | Priority<br>2 1 2 1<br>Assigned +<br>(CG Artist (2) (2)                                                                                                    |                                                                                      |
| $\begin{array}{c ccccccccccccccccccccccccccccccccccc$                                                                                                    | $\begin{array}{c ccccccccccccccccccccccccccccccccccc$                                                                                                    | Priority                                                                             |
| Assigned +                                                                                                    | Assigned +                                                                                                    | × × <u>2</u> <u>1</u> ≈ 条                                                            |
|                                                                                                    |                                                                                                    | Assigned +                                                                           |
| · · ·                                                                                                    |                                                                                                    | G Artist (2)                                                                         |
| × ^                                                                                                    | × ^                                                                                                    |                                                                                      |
|                                                                                                    |                                                                                                    | ~ ~                                                                                  |
|                                                                                                    |                                                                                                    |                                                                                      |
|                                                                                                    |                                                                                                    |                                                                                      |